# Indicazioni per creare gli spazi appuntamenti per i colloqui con Google Calendar

Docenti

# 1) Andare su Calendar dall'account GSuite

## 2) Aggiungere un altro calendario con il tasto + e cliccare su "crea nuovo calendario"

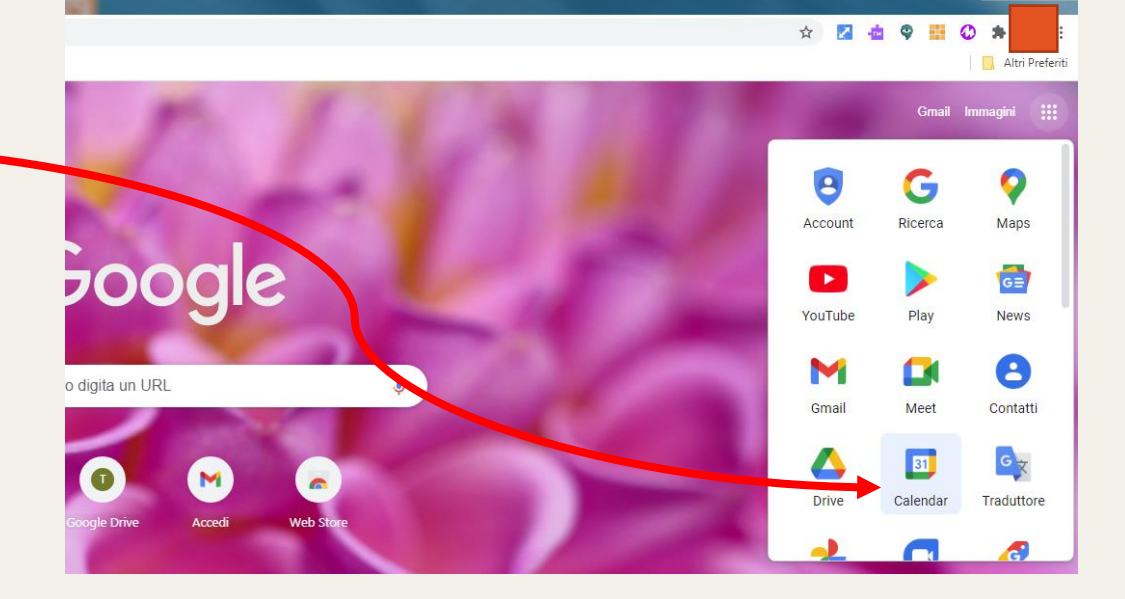

- 1

Z Z O E calendar.google.com/calendar/u/o/ritab=rcocpii=1

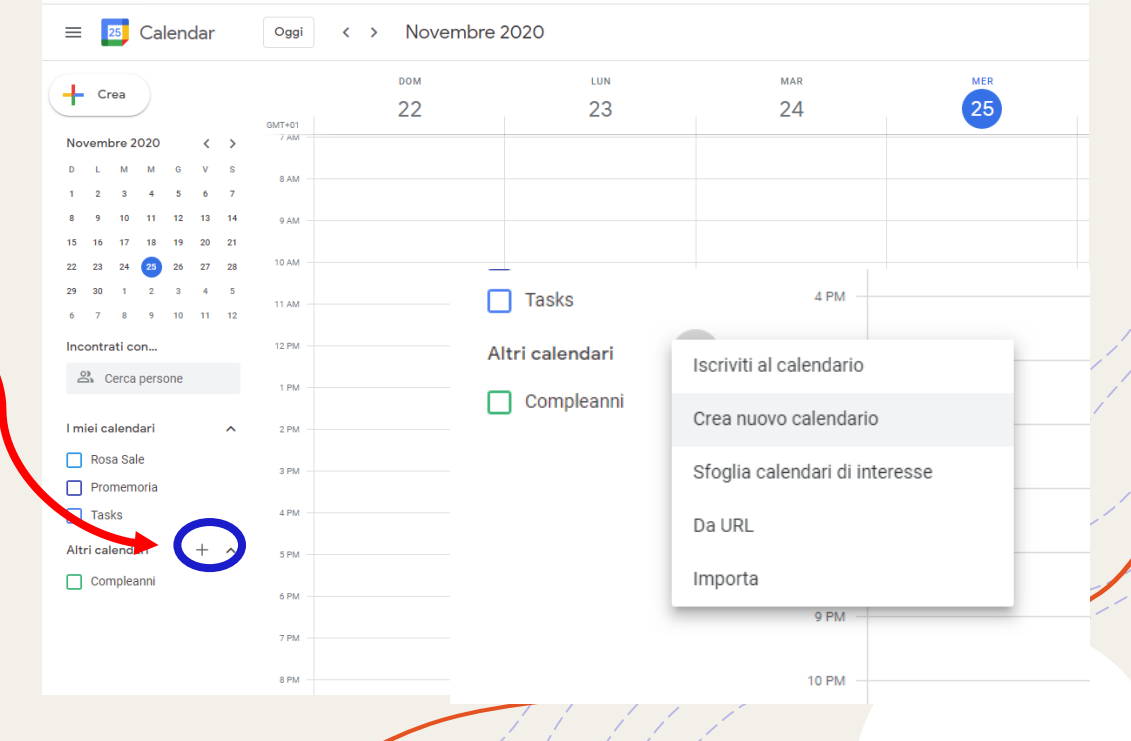

# 3) Dare il nome al nuovo calendario e cliccare su Crea calendario

| Istitituto Comprensivo "G. L. Mez. 🗙                 | +                        |             |     |           | di Passificati |
|------------------------------------------------------|--------------------------|-------------|-----|-----------|----------------|
| $\leftrightarrow$ $\rightarrow$ C $$ calendar.google | .com/calendar/u/0/r?tab= | rc&pli=1    |     |           |                |
| 😑 📴 Calendar                                         | Oggi < >                 | Novembre 20 | 020 |           |                |
| 🕂 Crea ┥                                             |                          | ром         |     | MAR<br>21 |                |
|                                                      | GMT+01                   | 612         | 23  | 24        |                |
| Novembre 2020 < >                                    | ZAM                      |             |     |           |                |
| DLMMGVS<br>1234567                                   | 8 AM                     |             |     |           |                |
| 8 9 10 11 12 13 14                                   | 9 AM                     |             |     |           |                |
| 15 16 17 18 19 20 21                                 |                          |             |     |           |                |
| 22 23 24 25 26 27 28                                 | 10 AM                    |             |     |           |                |
| 29 30 1 2 3 4 5<br>6 7 8 9 10 11 12                  | 11 AM                    |             |     |           |                |
| Incontrati con                                       | 12 PM                    |             |     |           |                |
| 🕰 Cerca persone                                      | 1 PM                     |             |     |           |                |
| l miei calendari 🔨                                   | 2 PM                     |             |     |           |                |
| COLLOQUI PRIMO QUADRI                                | 3 PM                     |             |     |           |                |
| Promemoria                                           | 4 PM                     |             |     |           |                |
| Tasks                                                | 5 PM                     |             |     | •         |                |
| Altri calendari + 🔨                                  |                          |             |     |           |                |
| Compleanni                                           | 6 PM                     |             |     |           |                |

Crea nuovo calendario

#### Nome

COLLOQUI SECONDO QUADRIMESTRE MATEMATICA

Descrizione

Fuso orario (GMT+02:00) Ora dell'Europa centrale - Roma

Proprietario Rosa Sale

Organizzazione comprensivosenorbi.edu.it

Crea calendario

4) Andare su Crea per creare l'evento Colloqui

# 5) Dare il titolo all'evento (es. Colloqui matematica), ma scegliere Spazi per appuntamenti

6) Scegliere la data, l'orario e la durata degli spazi (max 10 minuti), quindi salvare

| -  | ×                                                                                                    |                     |
|----|----------------------------------------------------------------------------------------------------|---------------------|
|    | Colloqui matematica                                                                                   |                     |
|    | Evento Fuori sede Spazi per appuntamenti                                                              |                     |
| () | Venerdì, 11 dicembre 3:00PM – 6:00PM                                                                  |                     |
|    | Tutto il giorno Fuso orario                                                                           |                     |
|    | Non si ripete 👻                                                                                       |                     |
|    | Trova un orario                                                                                       |                     |
| 2  | Aggiungi invitati                                                                                     | Colloqui matematica |
|    | Aggiungi videoconferenza di Google Meet                                                               | 3 – 6PM             |
| 0  | Aggiungi luogo                                                                                        |                     |
| =  | Aggiungi descrizione o allegati                                                                       |                     |
|    | COLLOQUI PRIMO QUADRIMESTRE MATEMATICA ●<br>Occupato - Visibilità predefinita - Non inviare notifiche |                     |
|    | Altre opzioni Salva                                                                                   |                     |
|    | ×                                                                                                    |                     |
|    |                                                                                                    |                     |
|    | Colloqui matematica                                                                                   |                     |
|    | Evento Fuori sede Spazi per appuntamenti                                                              |                     |
| J  | 11 dic 2020 5:00PM – 6:00PM 11 dic 2020 –                                                             |                     |
|    | Spazi con durata prestabilita 👻 10 minuti                                                             |                     |
| 3  | COLLOQUI PRIMO QUADRIMESTRE MATEMATI 🝷                                                                |                     |
|    |                                                                                                    |                     |
|    | Altre opzioni Salva                                                                                   |                     |

### 7) Una volta salvato, cliccare sull'evento creato e poi su "Vai alla pagina degli appuntamenti", da cui si aprirà un'altra scheda

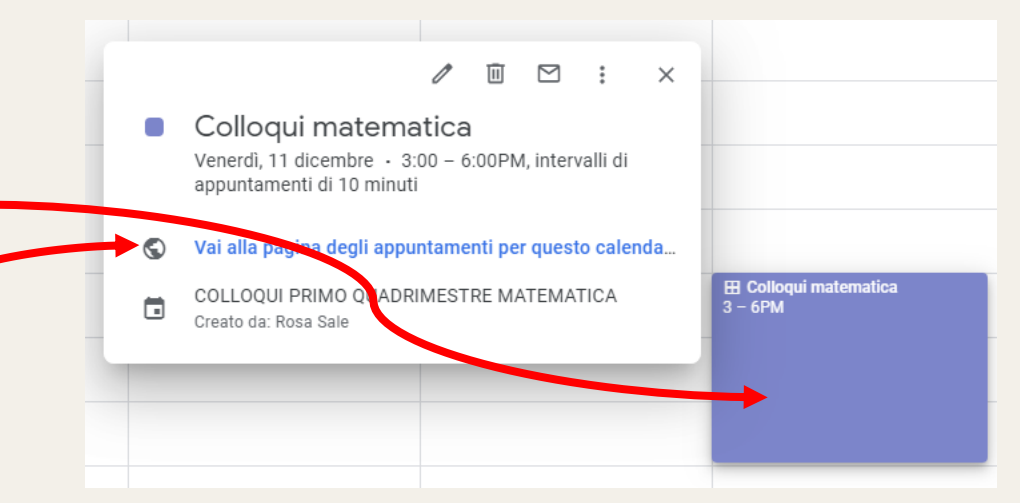

📧 Istitituto Comprensivo "G. L. Mez: 🗙 🤇 Google Calendar × (+) alendar.google.com/calendar/u/0/selfsched?sstoken=UUladldjZ1JfMVhHfGRIZmF1bHR8Yzk1YzI1MGU0ZDViY2M0MGQ5ZThjZjYzODIkM2U0ND C Fai clic su uno spazio per appuntamento aperto per registrarti. Se non ci sono spazi disponibili, prova un intervallo di tempo diverso. Per annullare uno spazio per appuntamento che hai già fissato, esci da questa pagina di iscrizione ed elimina l'evento dal tuo calendario Oggi < 🕨 6 – 12 dic 2020 Aggiorna Giorno Setti sab 12/12 dom 12/6 lun 12/7 mar 12/8 mer 12/9 aio 12/10 ven 12/11 11AI 12PM 2PM 3PN Colloqui ma Colloqui mat Collogui Colloqui ma Colloqui ma Collogui 4PN Colloqui mat Colloqui ma Collogui Colloqui ma Colloqui ma Colloqui 5PI Colloqui ma Colloqui ma Collogui Colloqui ma Colloqui ma Colloqui 6PN

+

8) Copiare l'indirizzo della pagina (eventualmente accorciarlo a questo link: <u>https://gat.to</u>) e condividerlo con i genitori attraverso classroom oppure inviarlo alla mail degli alunni (**questo perchè devono accedere con l'account del figlio**)

| //       | i i                                   |                                                       |                                                  |                               |                          |          |                              |                     |          | _ |
|----------|---------------------------------------|-------------------------------------------------------|--------------------------------------------------|-------------------------------|--------------------------|----------|------------------------------|---------------------|----------|---|
| 25 Is    | titituto Comprensivo "G. L. Mez 🗙 🔇   | Google Calendar × +                                   |                                                  |                               |                          |          |                              |                     |          |   |
| ← -      | C 🔒 calendar.google.com/c             | alendar/u/0/selfsched?sstoken=UUladldjZ1JfM           | IVhHfGRIZmF1bHR8Yzk1YzI1MGU0ZDViY2M              | M0MGQ5ZThjZjYzODlkM2U0Nr      | NV.                      |          | 1                            |                     |          |   |
| ·        |                                       | <b>K</b>                                              |                                                  |                               | Annulla                  | Ctrl + Z | -                            |                     |          | - |
|          |                                       |                                                       |                                                  |                               | Taglia                   | Ctrl + X |                              |                     |          |   |
|          |                                       |                                                       | o della pagina                                   |                               | Copia                    | Ctrl + C |                              |                     |          |   |
| Fai clic | su uno spazio per appuntamento aperto | per registrarti. Se non ci sono spazi disponibili, pr | rova un intervallo di tempo diverso. Per annulla | ire uno spazio per appuntamen | Incolla                  | Ctrl + V | i iscrizione ed elimina l'ev | ento dal tuo calend | ario.    |   |
|          |                                       |                                                       |                                                  |                               | Incolla e vai<br>Flimina |          |                              |                     |          |   |
| Oggi     | 6 – 12 dic 2020                       | lup 12/7                                              | mar 10/8                                         | mer 12/0                      |                          |          | -                            | ven 12/14           |          |   |
|          | 0011 12/0                             | 1011 1277                                             | Indi 12/0                                        | mer 12/9                      | Seleziona tutto          | Ctrl + A |                              | ven 12/11           |          |   |
|          |                                       |                                                       |                                                  |                               | Cambia motori di ricerca | a        |                              |                     |          |   |
| 11AM     |                                       |                                                       |                                                  |                               | Mostra sempre URL con    | npleti   | ]                            |                     |          |   |
|          |                                       |                                                       |                                                  |                               |                          |          |                              |                     |          |   |
| 12PM     |                                       |                                                       |                                                  |                               |                          |          |                              |                     |          |   |
|          |                                       |                                                       |                                                  |                               |                          |          |                              |                     |          |   |
| 1PM      |                                       |                                                       |                                                  |                               |                          |          |                              |                     |          |   |
|          |                                       |                                                       |                                                  |                               |                          |          |                              |                     |          |   |
| 2PM      |                                       |                                                       |                                                  |                               |                          |          |                              |                     |          |   |
|          |                                       |                                                       |                                                  |                               |                          |          |                              |                     |          |   |
| 3PM      |                                       |                                                       |                                                  |                               |                          |          | Colloqui                     | mat                 |          | _ |
|          |                                       |                                                       |                                                  |                               |                          |          | Colloqui                     | mat a mat           | Colloqui |   |
| 4PM      |                                       |                                                       |                                                  |                               |                          |          | Colloqui                     | Colloqui mat        | Colloqui | - |
|          |                                       |                                                       |                                                  |                               |                          |          | Colloqui                     | Colloqui mat        | Colloqui | - |
| 5PM      |                                       |                                                       |                                                  |                               |                          |          | Colloqui                     | Colloqui mat        | Colloqui |   |
|          |                                       |                                                       |                                                  |                               |                          |          | Colloqui                     | Colloqui mat        | Colloqui |   |
| 6PM      |                                       |                                                       |                                                  |                               |                          |          | Colloqui                     | Colloqui mat        | Colloqui |   |
|          |                                       |                                                       |                                                  |                               |                          |          |                              |                     |          |   |
|          |                                       |                                                       |                                                  |                               |                          |          |                              |                     |          |   |

### 9) I genitori potranno selezionare uno degli spazi disponibili scrivendo preferibilmente nella descrizione se si tratta del padre o della madre

| 12PM  |                                                 |                                                                                    |
|-------|-------------------------------------------------|------------------------------------------------------------------------------------|
| 1PM   | Fissa un appuntamento                           | ×                                                                                  |
| 0.51  | Cosa Colloqui matematica (                      | Suggerimento: Puoi<br>personalizzare i dettagli<br>dell'ovente dene averle solvete |
| 2PM   | Quando ven, 11 dicembre, 3:00PM – 3:10PM<br>Chi | den evento dopo aveno salvato.                                                     |
| 3PM   | Dove                                            |                                                                                    |
| 4PM   | Descrizione Sono il padre/la madre di           |                                                                                    |
|       |                                                 |                                                                                    |
| 5PM   |                                                 |                                                                                    |
| 6PM   | Saiva Annulla                                   |                                                                                    |
| OF IM |                                                 |                                                                                    |
| 7PM   |                                                 |                                                                                    |

10) Tornando sul proprio Calendar e modificando eventualmente la vista (da settimana a Programmazione) si vedrà chi si è prenotato e in quale spazio

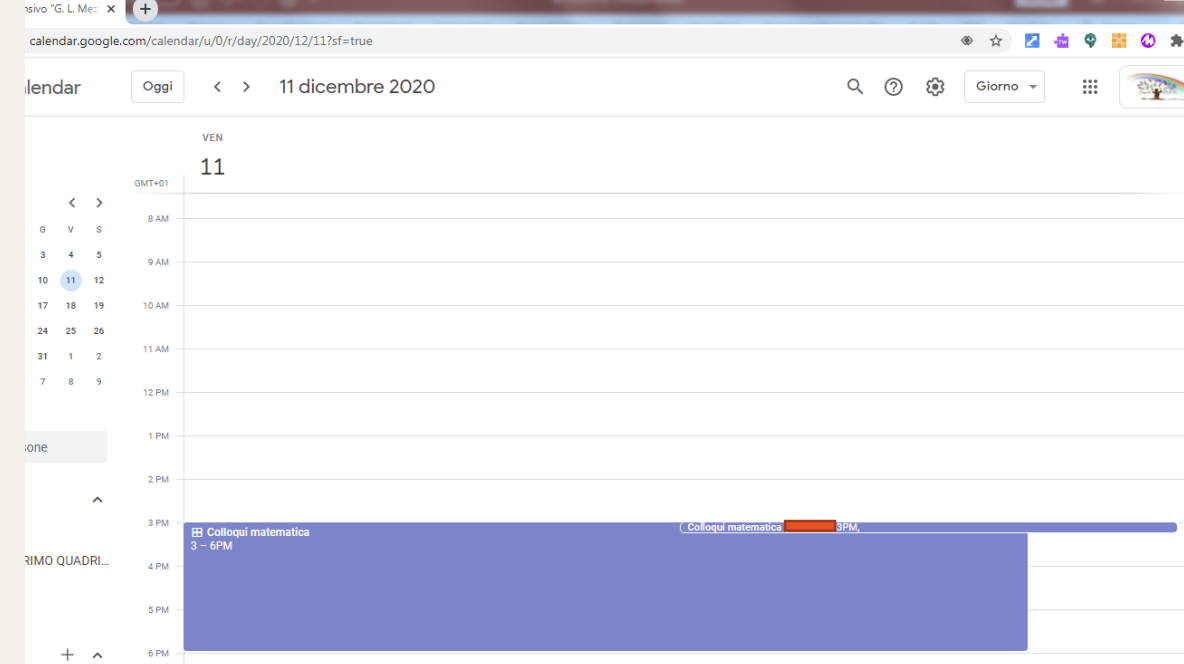

2 invitati

11) Per ogni spazio ci sarà un link diverso, il docente si sposterà da una "stanza" all'altra ogni 10 minuti, cliccando sul link corrispondente (Partecipa con Google Meet)

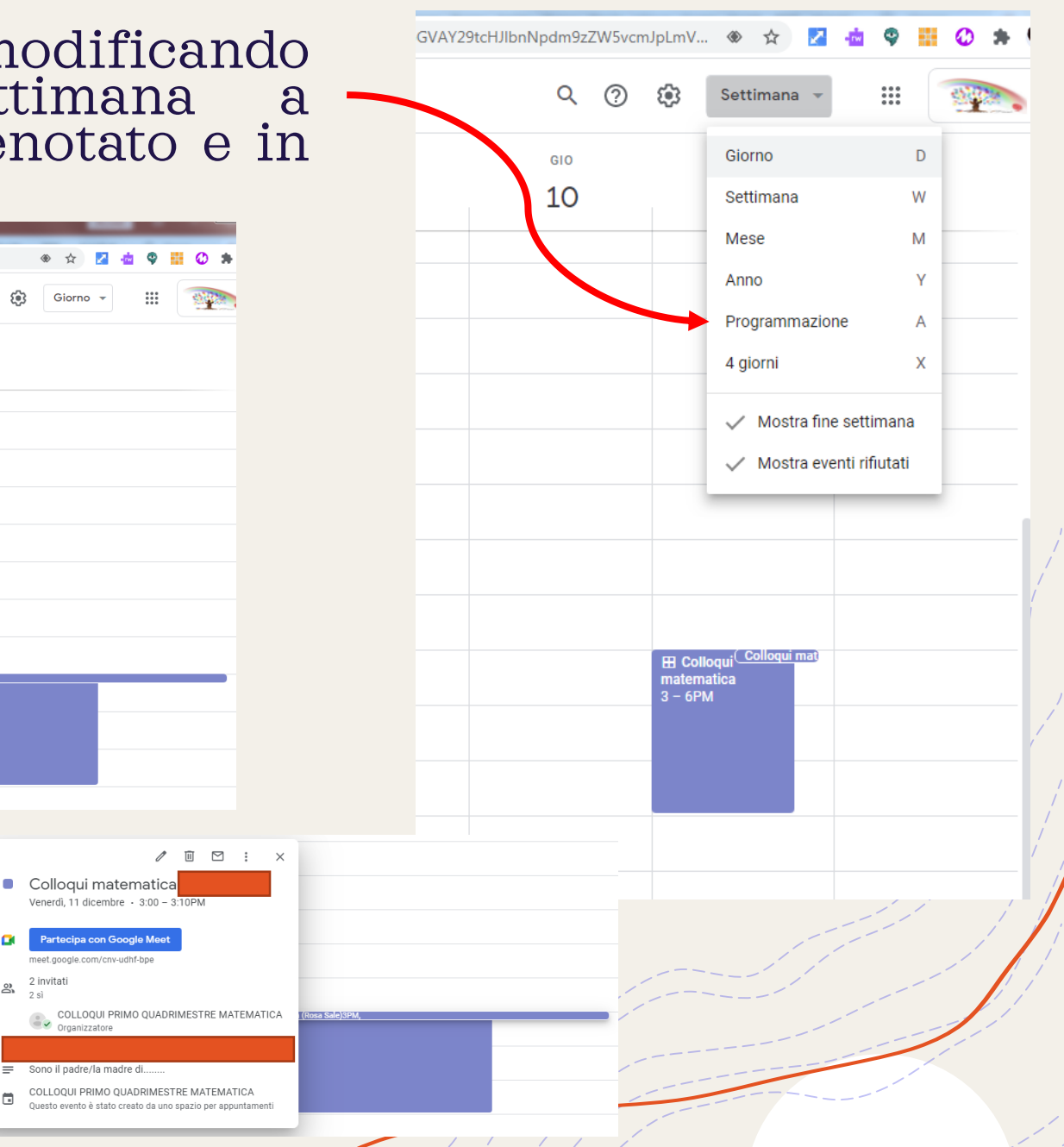

### 12) Nella pagina degli appuntamenti il docente vedrà gli spazi prenotati in azzurro, mentre i genitori vedranno solo gli spazi rimasti, fino ad esaurimento

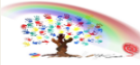

Fai clic su uno spazio per appuntamento aperto per registrarti. Se non ci sono spazi disponibili, prova un intervallo di tempo diverso. Per anneste se uno spazio per appuntamento che hai già fissato, esci da que silmina l'evento dal tuo calendario.

| Oggi | 6 – 12 dic 2020 |          |          |          |           | Aggio                            |
|------|-----------------|----------|----------|----------|-----------|----------------------------------|
|      | dom 12/6        | lun 12/7 | mar 12/8 | mer 12/9 | gio 12/10 | ven 12/11                        |
| IZPM |                 |          |          |          |           |                                  |
| 1PM  |                 |          |          |          |           |                                  |
| 2PM  |                 |          |          |          |           | ł                                |
| 3PM  |                 |          |          |          |           | Colloqui mat Colloqui            |
| 4PM  |                 |          |          |          |           | Collor<br>Colloqui               |
| 5PM  |                 |          |          |          |           | Colloqui<br>Colloqui<br>Colloqui |
| 6PM  |                 |          |          |          |           | Colloqui matematica              |

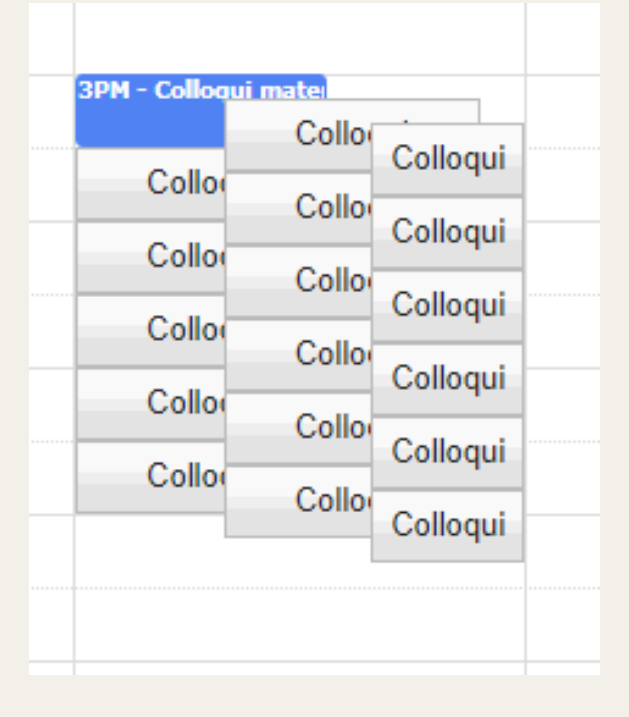

| 6 – 12 dic 2020 |          |                            |                              |           |
|-----------------|----------|----------------------------|------------------------------|-----------|
| dom 12/6        | lun 12/7 | mar 12/8                   | mer 12/9                     | gio 12/10 |
|                 |          |                            |                              |           |
|                 |          |                            |                              |           |
|                 |          |                            |                              |           |
|                 |          |                            |                              |           |
|                 |          |                            |                              |           |
|                 |          |                            |                              |           |
|                 |          |                            |                              |           |
|                 |          |                            |                              |           |
|                 |          |                            |                              |           |
|                 |          |                            |                              |           |
|                 |          |                            |                              |           |
|                 |          |                            |                              |           |
|                 |          |                            |                              |           |
|                 |          |                            |                              |           |
|                 |          |                            | all and the first of a local | 0         |
|                 |          | Nessuno spazi<br>Cerca spa | zi per l'appuntamento più :  | avanti »  |
|                 |          |                            |                              |           |
|                 |          | / /                        |                              |           |